Data Entry Guide Apricot 360 Lake County-Update March 2021

# Contents

| Glossary                                                                         | 3 |
|----------------------------------------------------------------------------------|---|
| Logging In                                                                       | 4 |
| Note About Management Information Systems                                        | 5 |
| Workflow Example                                                                 | 5 |
| Home Screen                                                                      | 6 |
| Select a Site and Program                                                        | 6 |
| Search for Records & View Your Data                                              | 7 |
| Get Help and Read Documentation                                                  | 7 |
| About Workflows                                                                  | 7 |
| HMIS Full Workflow                                                               | 8 |
| Client Document Folder                                                           | 8 |
| Program Enrollment Header                                                        | 8 |
| HMIS Required Assessments                                                        | 9 |
| HMIS Custom Workflows 1                                                          | 0 |
| Functionality Detailed 1                                                         | 1 |
| Login – Home Screen (Dashboard)1                                                 | 1 |
| Search Records1                                                                  | 1 |
| Individuals1                                                                     | 2 |
| Households                                                                       | 2 |
| Creating a Household Record1                                                     | 2 |
| Link Individuals to Household1                                                   | 3 |
| Linking an Individual to a Project 1                                             | 3 |
| What is a Project Enrollment? 1                                                  | 3 |
| Creating the Project Enrollment1                                                 | 4 |
| Completing Assessments 1                                                         | 5 |
| Data Collection Stages1                                                          | 5 |
| HMIS Assessment1                                                                 | 5 |
| Income, Non-Cash, Health Insurance1                                              | 7 |
| Adding Income Information1                                                       | 7 |
| Adding Non-Cash Benefit Information1                                             | 7 |
| Viewing and Editing Records1                                                     | 8 |
| Generating a Report 1                                                            | 9 |
| Search Individuals                                                               | 0 |
| Creating an Individual<br>Lake County CA, Apricot 360 HMIS User Guide March 2021 | 1 |

| Creating the Project Record                     | 2 |
|-------------------------------------------------|---|
| Viewing and Editing a Record                    | 3 |
| Generating a Report                             | 3 |
| Supplemental Data Entry Guide - Project Roomkey | 5 |
| Roomkey Referral                                | 5 |
| Custom Form (Roomkey)                           | 6 |
| Data Collection Forms March 31, 2021            | 7 |

#### Lake County HMIS

This instruction manual has been created as a guide for basic Apricot 360 Homeless Management Information System (HMIS) User data entry. The steps described herein include a basic HUD data entry process as well as providing an example of local customization. There may be occasions where your agencies have many different types of projects that will utilize a modified data collection and entry process. Your HMIS Agency Administrator will be the information source for those instances.

This guide is intended to acquaint users with basic navigation and entry processes of the Apricot 360 HMIS platform and adheres to information contained the <u>most current version</u> of the HUD HMIS Data Manual.

| Fraguently Used    | Definition                                                                                                    |
|--------------------|----------------------------------------------------------------------------------------------------|
| Torms              | Definition                                                                                                    |
| Terms              |                                                                                                    |
| Continuum of Care  | A community-wide volunteer, non-legal entity charged with promoting access to homeless                                                                                             |
| (CoC)              | services and assuring the best utilization of mainstream government funded nomeless service                                                                                        |
|                    | programs. The CoC is also charged with working to optimize self-sufficiency among                                                                                                  |
| Creation           | nousenoids experiencing nomelessness.                                                                                                    |
| Custom             | Locally created assessments, forms and reports that enhance the management of the CoC's homeless system of care                                                                    |
| Document Folder    | A screen in Apricot that lists all types of service activity for a client such as HMIS                                                                                             |
|                    | Enrollments, client contact records, housing readiness documents, service records etc.                                                                                             |
| HMIS               | the HMIS Administrator may be one or several staff persons who work for the HMIS Lead to                                                                                           |
| Administrator      | administer the system. Aka, the 'Admin', that person or team is responsible for administering user training, monitoring data quality, being the subject matter expert for HUD HMIS |
|                    | regulatory and sub-regulatory guidance and assisting participating agencies to generate                                                                                            |
| HMIS Data Manual   | A technical document created to guide HMIS and users and administrators in regard to data                                                                                          |
| Thing Data Manual  | collection and entry. Guidance is undated every other year and includes instructions from                                                                                          |
|                    | various federal partners such as Health and Human Services and the Veteran's                                                                                                    |
|                    | Administration Program sources collected in an HMIS include HOPWA RHY RHSAP                                                                                                    |
|                    | GPD. SSVF and PATH                                                                                                    |
| HMIS Lead          | An entity designated by the Continuum of Care to manage the HMIS to its highest and best                                                                                           |
|                    | local use                                                                                                    |
| HMIS Participation | Number of homeless service agencies and programs available in the CoC region that collect                                                                                          |
| _                  | and enter data into the HMIS. The participation rate is the number actively engaging in the                                                                                        |
|                    | HMIS divided by the total number of service agencies (including volunteer and faith-based                                                                                          |
|                    | groups)                                                                                                    |
| HUD                | Federal Department of Housing and Urban Development                                                                                                    |
| Linking            | Different assessments/forms may follow a prescribed workflow by linking different types of                                                                                         |
|                    | Apricot forms in a chronological progressions                                                                                                    |
| Permissions        | Granular settings that govern specific assessments, forms, reports and bulletins an HMIS user                                                                                      |
|                    | may have access to view, create, edit or archive                                                                                                    |
| Project Type       |                                                                                                    |
| Record             | A record is a collection of similarly typed database fields and in a spreadsheet are represented                                                                                   |
|                    | as Rows. For example a Client records contains field information about a person that                                                                                               |
|                    | typically will not change such as their name, date of birth, SSN, race and ethnicity. An                                                                                           |
|                    | enrollment record contains information about a particular instance of an enrollment such as                                                                                        |
|                    | the client's start date, end date, data collection stage and household relationship to that                                                                                        |
|                    | enrollment.                                                                                                    |
| Record ID          | A unique numerical identifier databases use to uniquely identify and link different types of                                                                                       |
|                    | Records together (i.e. Programs to Sites, Assessments to Clients etc)                                                                                                    |

#### Glossary

| Site/Program | Site equates to a nonprofit agency or local government business unit; programs are             |
|--------------|------------------------------------------------------------------------------------------------|
|              | individually funded projects related to each Site                                              |
| Workflow     | A series of process steps to be followed for different types of data entry actions in the HMIS |

#### Version History (this document)

| Version 2.0 | March 31, 2021 | Guide updated to reflect new workflows, assessments and customizations added |
|-------------|----------------|------------------------------------------------------------------------------|
| Version 1.0 | June 30, 2020  | Guide released with basic screen shots and data entry steps                  |

## Logging In

After HMIS training you will receive your temporary login credentials to the Lake "live" site from HCD. You will need to create a new permanent password. Passwords must:

- be at least five (5) characters
- contain at least one number 0 through 9
- contain at least one non-alphanumeric character
- contain no spaces

Note: Must be of a strength of medium or higher. Therefore, passwords cannot contain words such as "password" or "test" as these are considered of a low strength

Passwords in Apricot 360 are set to expire every 45 days due to inactivity. Lake County Behavioral Health will notify the community if that date maximum changes.

To obtain a new login, email Melissa.Kopf@lakecountyca.gov. Passwords for the "Lake Train" site are open for after-hours access using the credentials you received in training. The Lake Train Sandbox site is located at: <u>https://apricot.socialsolutions.com/auth</u>

# Note About Management Information Systems

The value of an information system such as Apricot 360 versus using a basic spreadsheet is the system's ability to track the relationship between different types of data. In Apricot 360, these relationships are referred to as "Links." There are many different types of data that will be tracked, but to illustrate this point observe the diagram below. A single household has 3 individuals linked to it, 5 project enrollments and 7 assessments. This household's structure is further complicated by the fact that the household composition changes, adding a third member (perhaps the birth of a child or the development of a new relationship) in the second enrollment. These real-world changes are why we rely on a complex system for tracking and evaluating these changes.

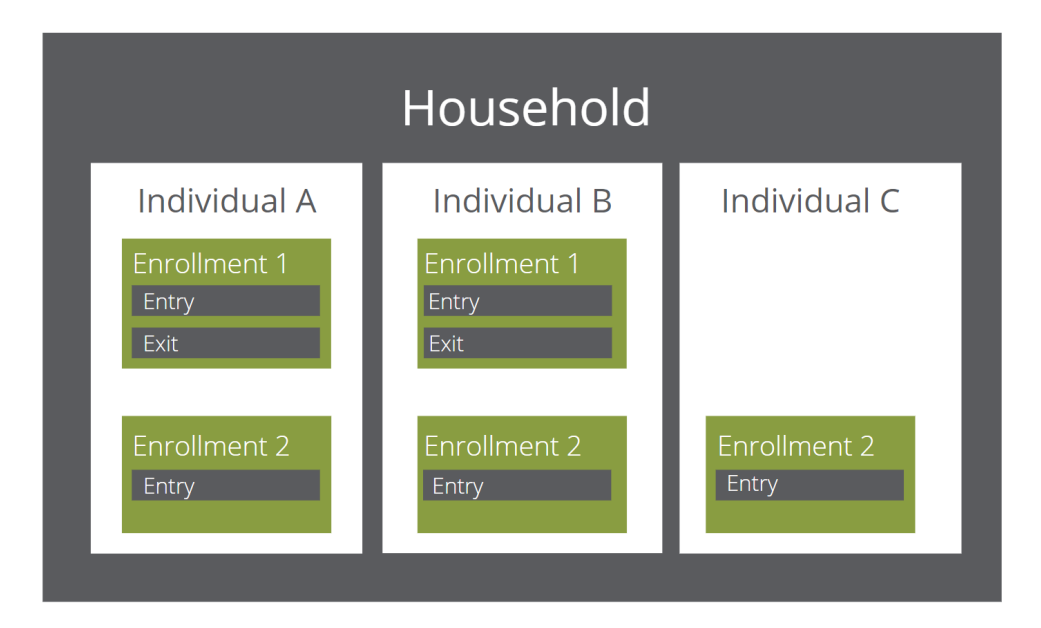

## Workflow Example

A workflow defines which steps are to be taken, and the order they are taken in. This manual focuses on most projects in your Homeless Response System which follow the order in the graphic below. However, you should check with your HMIS administrator to understand the workflow you need to complete for the projects you are working with because there are exceptions.

Standard projects should complete the following steps:

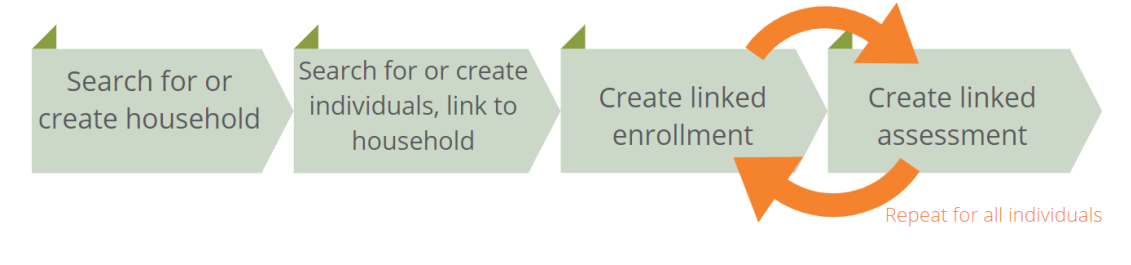

# Home Screen

Once you login to Apricot 360 the home screen will present. Below are some of the key pieces of the home screen which you should familiarize yourself with.

| apricet MY APRICOT Select Site & Location Program All Programs                                                                                                    | CHANGE           |
|----------------------------------------------------------------------------------------------------|------------------|
| Search Records     Lake County Bulletins                                                                                                    | COLLAPSE ALL     |
| <ul> <li>Hidden Records</li> <li>My Apricot Tools</li> <li>Kalia - GREAT JOB!          <ul> <li>Kalia - GREAT JOB!              <li>Kalia - you are doing such a great job!</li> <li>Read bulletins</li> </li></ul> </li> <li>Search for records &amp; view your data</li> </ul> | LakeCo Bulletins |
| Get help, read documentation                                                                                                    |                  |
| <ul> <li>COVID Resources</li> <li>Customer Care</li> <li>Help Center</li> <li>Submit an Idea</li> </ul>                                                                                                    | Q                |

#### Select a Site and Program

Before entering data, users must select the site and project they wish to enter data for. To select a site and project, click the 🖍, scroll down until you see the project you wish to select.

Note: users should see only the Sites/Programs listed that they have been granted access to via the Permissions functionality by the HMIS Administrator.

## Search for Records & View Your Data

The primary navigation menu is located in the upper left corner of the screen. Users are able to utilize this menu to search for records, view hidden records and access My Apricot Tools including the library of canned reports.

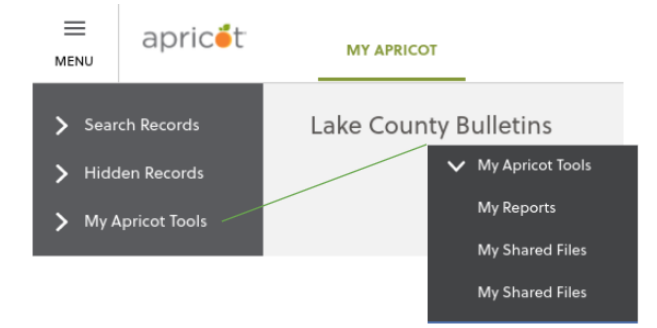

## Get Help and Read Documentation

On the bottom portion of the left-hand navigation pane, you can access additional resources. These resources include time limited or situational information such as those for systematic response to the current pandemic caused by the novel coronavirus, COVID-19 and non-time limited resources such as Customer Care, Help Center, Submit and Idea and the Resource Center.

#### Resetting Your Password

The Resource Center also allows you to reset your password by selecting Resource Center  $\rightarrow$  New User Guides  $\rightarrow$  Resetting Your Password.

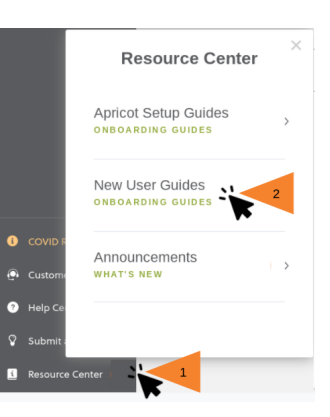

COVID Resource

Customer Care

💡 Submit an Idea

Resource Cente

## **About Workflows**

Workflows are a sequence of processes through which a piece of work passes from start to finish. All software platforms have workflows and an HMIS may have common workflows determined by HUD or the State of California, but a CoC may conceive of and create its own unique workflows that incorporate data collection for locally determined needs.

Most funded projects in the Lake County Continuum of Care will adhere to a full or native HUD HMIS workflow. Some projects will complete an additional custom workflow in addition to the core HUD requirements. Important Note – HMIS Users should have a clear understanding of HUD Data Collection States per the most current <u>HMIS Data Standards (aka HMIS User Manual</u>). All HMIS Users should plan a thorough review of the standards every time HUD provides and update. Contact the Lake County HMIS Administrator for details.

Workflows for each project type shall be first be determined by the terms of the primary funding source (i.e. State of CA) and from there additional expectations at a local level.

Local funding agreements(contracts) shall adhere and expose both the primary funding instructions received from the Federal or State funding sources and any additional data collection expectations. Identified contract administrators in Lake County are the key information source for the terms of an HMIS projects data collection and entry rules.

## **HMIS Full Workflow**

A full or native HMIS workflow will complete the following process steps and assessment Apricot 360 forms (detailed completion steps further in document).

#### **Quick Steps:**

- 1. Search or Add Client Search Records, if Client not located, Add a new Client
- 2. Add/Confirm Household Households of more than one person <u>and</u> every single individual MUST have a household record with relationship of Self Head of Household. For multi-person households there must be at least one individual assigned a relationship of **Self Head of Household**.
- 3. Program Enrollment once a client is selected, navigate to there he Document Folder
- 4. Add HMIS Assessments (March 2021 there are two separate assessments, but Vendor working on combining into one)

**Disabilities and 3.917** – one each for the data collection stage of Entry and one for Exit **Health Insurance, Income and Non-cash Benefits** - one each for the data collection stage of Entry and one for Exit

Note, that each data collection stage is typically completed one at a time. For instance, a client is enrolled in a shelter program on March 1<sup>st</sup>, so the Enrollment header, and HMIS Assessments align with the Entry data collection stage. At a later date when the client exits the program, an Exit Date is entered in the Program Enrollment Header and another set of HMIS Assessments are added with the Information Date in each form being the same as the Exit Date.

## Client Document Folder

| HMIS Project Enrollment (2 rec      | cords)                                 | First enrollment has a c<br>showing an Exit Date      | omplete record                                |                                                                  | X 🗈 🕂                                                |
|-------------------------------------|----------------------------------------|-------------------------------------------------------|-----------------------------------------------|------------------------------------------------------------------|------------------------------------------------------|
| LINKED HMIS PROJECT (ONE PERMITTED) | CLIENT'S AGE AT ENROLLMENT (VIEW ONLY) | PROJECT (Second enrollment is in<br>with NO exit date | en 'open' state<br>(ENROLLMENT) EXIT DATE (3. | 1) RELATIONSHIP TO HEAD OF<br>HOUSEHOLD (THIS ENROLLMENT) (3.15) | PROJECT TYPE (AUTO POPULATES FROM<br>LINKED PROJECT) |
| <u>1 Link</u>                       | 39                                     | 08/21/2019                                            | 03/15/2020                                    | Self (head of household)                                         | PH - Rapid Re-Housing                                |
| <u>1 Link</u>                       | 40                                     | 03/16/2020                                            |                                               | Self (head of household)                                         | PH - Rapid Re-Housing                                |

## Program Enrollment Header

(Note the following screen shots reflect a fully completed HMIS Enrollment record

- Linked Project
- Enrollment and Exit Dates
- Client's relationship to this Enrollment

#### • Subform showing the Household

| Step 1) Project Enrollment/Exit Detail 🕶                                                                                                    |                                                                      |                    |                                |                           |                                             |       |       |              |                        |
|----------------------------------------------------------------------------------------------------|----------------------------------------------------------------------|--------------------|--------------------------------|---------------------------|---------------------------------------------|-------|-------|--------------|------------------------|
| *Linked HMIS Project (O                                                                                                    | ne permitted) 📀                                                      |                    |                                |                           |                                             |       |       |              |                        |
|                                                                                                    |                                                                      |                    |                                |                           |                                             |       | 🛃 Hi  | ide Deactiva | ited Links 🛛 🕂 Add     |
| HMIS Project Information                                                                                                    | (Linked to Program) 3                                                | 3                  |                                |                           |                                             | Link  | Info  |              |                        |
| Project Name 🛸                                                                                                    |                                                                      | Pr                 | oject Type 2.02.6 🛸            |                           | Target Population 2.02.8 🏊                  | Activ | /e 🔽  | Delete [     | )ate 落                 |
| NCO - New Digs RRH (ES                                                                                                    | G)                                                                   | P                  | PH - Rapid Re-Housing          |                           | NA: Not applicable                          |       | 2     | Ē            | Added on<br>05/21/2020 |
|                                                                                                    |                                                                      | То                 | otal Active Links:1, Total Dea | ctivated Links:0, Current | Active Links:1, Current Deactivated Links:0 |       |       |              |                        |
| Client's Age at Enrollme                                                                                                    | nt (View Only) 🔒                                                     |                    |                                |                           |                                             |       |       |              |                        |
| 39                                                                                                    |                                                                      |                    |                                |                           |                                             |       |       |              |                        |
| *Project (Enrollment) Sta                                                                                                    | art Date (3.10) 🚱                                                    |                    |                                |                           |                                             | ]     |       |              |                        |
| Project (Enrollment) Exit                                                                                                    | t Date (3.11) 🚱                                                      |                    |                                |                           |                                             |       |       |              |                        |
| 03/15/2020                                                                                                    |                                                                      |                    |                                |                           | Completed Enrollment header as indicated by |       |       |              |                        |
| Housing Move-in Date (                                                                                                    | PH Projects Only) (3.2                                               | 20) 🚱              |                                |                           | an Exit Date and an attached Household      |       |       |              |                        |
| 08/21/2019                                                                                                    |                                                                      |                    |                                |                           |                                             |       |       |              |                        |
| *Relationship to Head of                                                                                                    | f Household (this Enr                                                | rollment) (3.15) 🚱 |                                | /                         |                                             |       |       |              |                        |
| <ul> <li>Head of household'</li> <li>Head of household'</li> <li>Head of household'</li> <li>Other: non-relation</li> <li>Data not collected</li> </ul> | 's Child<br>'s spouse or partner<br>'s other relation memb<br>member | ber                |                                |                           |                                             |       |       |              |                        |
| CA-529                                                                                                    | ion) (2.03) 🐨                                                        |                    |                                |                           |                                             |       |       |              |                        |
| *Funder/Grant Source (2                                                                                                    | 2.06) 🚱                                                              |                    |                                |                           |                                             |       |       |              |                        |
| HUD:ESG-Rapid Rehou                                                                                                    | sing ►                                                               |                    | /                              |                           |                                             |       |       |              |                        |
| 1. SAVE the Enrollme                                                                                                    | nt record                                                            |                    |                                |                           |                                             |       |       |              |                        |
| 2. Click "Continue" o                                                                                                    | n the popup wind                                                     | low when promp     | ted                            |                           |                                             |       |       |              |                        |
| 3. Verify Household N                                                                                                    | Vembers                                                              |                    |                                |                           |                                             |       |       |              |                        |
| 4. Complete the requ                                                                                                    | uired HMIS Assess                                                    | ments              |                                |                           |                                             |       |       |              |                        |
| Linked Household Info (Expand To View Enrollment Members and Relationships) 🔒 😡                                                                         |                                                                      |                    |                                |                           |                                             |       |       |              |                        |
|                                                                                                    |                                                                      |                    | /                              |                           |                                             |       |       | [            | Hide Deactivated Link  |
| Household Records                                                                                                    |                                                                      | Link Info          |                                |                           |                                             |       |       |              |                        |
|                                                                                                    |                                                                      | Household Name     | 2                              | Links To and Co           | unts of Hous 🔽                              | Act   | ive 🔽 | Delete       | Date 🛸                 |
| Þ                                                                                                    | 8                                                                    |                    |                                | 4 links                   |                                             |       |       | Ū            | Added on 05/21/2020    |
|                                                                                                    |                                                                      | То                 | tal Active Links:1, Total Dea  | ctivated Links:0, Current | Active Links:1, Current Deactivated Links:0 |       |       |              |                        |

## HMIS Required Assessments

(Note the following screen shot reflects a fully completed HMIS Assessment requirement)

- Enrollment ID column is the same number for all rows
- Information Dates match the Entry and Exit dates in the Enrollment header
  - HMIS Homeless Status (3.917) and Health/Disabilities (both entry and exit completed and saved)
  - HMIS Health Insurance, Income and Non-Cash Benefits (both entry and exit completed and saved)

| Ste<br>•H | ep 2) HMIS Required Assessments (Linked) ▼<br>MIS Homeless Status (3.917) and Health/Disabilities ◎ | Complete set of HMIS Assessments,<br>a pair fo Project Entry and a Pair for<br>Project Exit | with                      |                 |               |             |                     |
|-----------|----------------------------------------------------------------------------------------------------|---------------------------------------------------------------------------------------------|---------------------------|-----------------|---------------|-------------|---------------------|
|           |                                                                                                    |                                                                                             |                           |                 | Hide Deacti   | vated Links | + New               |
| н         | MIS Client Homeless Status 3.917 and Disabilities                                                   |                                                                                             | Link Info                 |                 |               |             |                     |
|           | Project Link (Required and 🐾                                                                        | HMIS Data Collection Stage 🛸                                                                | Information Date (5.04) 🏊 | Enrollment ID 🏊 | Active 🛸      | Delete      | Date 🔽              |
|           | PH - Rapid Re-Housing - HUD:ESG-Rapid Rehousing (12488) - Start 2019-08-21 - End 2020-03-15         | Project Exit                                                                                | 03/15/2020                | 12488           |               | Ē           | Added on 07/20/2020 |
|           | PH - Rapid Re-Housing - HUD:ESG-Rapid Rehousing (12488) - Start 2019-08-21 - End 2020-03-15         | Project Entry                                                                               | 08/21/2019                | 12488           |               | Ū           | Added on 05/21/2020 |
| *H        | MIS Health Insurance, Income and Non-Cash Benefits @                                                |                                                                                             | Link Info                 |                 | ✔ Hide Deacti | vated Links | [+ New              |
|           | Project Link (Required and 🔽                                                                        | HMIS Data Collection Stage 🍡                                                                | Information Date (5.04)   | Enrollment ID   | Active 🐪      | Delete      | Date 🔽              |
|           | PH - Rapid Re-Housing - HUD:ESG-Rapid Rehousing (12488) - Start 2019-08-21 - End 2020-03-15         | Project Exit                                                                                | 03/15/2020                | 12488           |               | Ē           | Added on 07/20/2020 |
|           | PH - Rapid Re-Housing - HUD:ESG-Rapid Rehousing (12488) - Start 2019-08-21 - End 2020-03-15         | Project Entry                                                                               | 08/21/2019                | 12488           |               | Ē           | Added on 05/21/2020 |
| S/        | Total Active Links:2, Total Deactivated L                                                           | inks:0, Current Active Links:2, Current                                                     | Deactivated Links:0       |                 |               |             |                     |

# HMIS Custom Workflows

HMIS platforms are generally designed off of existing software platforms that have earlier roots in the nonprofit service or healthcare world. Some HMIS' are more configurable than others and Apricot 360 is one of the most customizable software systems available.

The CoC can use the custom form and workflow rules features to create tracking and reporting for local use. In a case where reporting mandates do not specify a particular report of format, a customization can be considered that creates less of a user burden.

One of HUD's strongest desires is to have as many programs serving local homeless persons participating in the HMIS as possible, this is not dependent on funding types. Custom data entry flows and forms can attract non-federal or state program services to enter their data which builds a better system-wide picture of homeless in a CoC region.

Custom forms and data flows may be linked through Apricot's workflow rule feature before, during or after the HUD processes. Custom forms may also be designed and completed completely outside the HUD workflow, meaning a certain project may not need to complete the program enrollment steps. The Lake County HMIS Administrator will advise agencies around the workflows needed for each project's setup.

Examples can include warming centers, safe parking, food distribution sites and more that may be funded with flex or general funds.

Current custom assessments/form created and populated in the Lake County Apricot HMIS include:

Client Contacts - tracks different contacts a client may have such as parent, sibling, housing navigator

Client Documentation – tracks various pieces of documentation a client may need to become housing ready

ESG-COVID – HUD recommended C19 diagnosis and vaccination tracking

HEAP Service Payments - service payment custom form

Lake County PIT (Imported) – Point in Time clients imported to the HMIS who were not previously in the system

Warming Center Participants – a simple roster of clients presenting for assistance at the Warming Center in 2019

Custom forms may have reports created or specific data elements pulled for the data they collect but if they are completed individually, will not generate the standard compliance reports such as the CAPER or APR.

# **Functionality Detailed**

Login – Home Screen (Dashboard)

The <u>Home Screen</u> section of this manual provides a look at how that screen appeared when Apricot was new, the screen show below shows how that screen has been developed. Key elements of the screen are as follows:

Top Menu – Menu stack (open/close navigation, Site/Program selection, User Account Information) User Navigation Menu (left vertical black bar) Bulletins – Announcements created and maintained by HMIS Administrators Upcoming Site Dashboard – Custom reports and/or data pulls that may be created and attached by HMIS Administrators

#### Search Records

One of the first things you will most often do after logging into Apricot 360 is to search for a Client or Household record. After clicking on Search Records on the left nav area, the navigation menu on the left side of the screen (pictured above) allows you to specify if you are searching for an individual or a household level record.

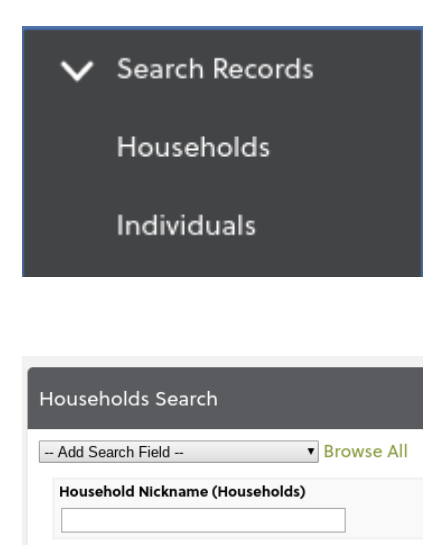

#### Households

Households are organized by the name of the head of household as determined the first time a household presents for services.

**Tip:** If the household you are looking for is not found in your initial search, try using the names of other adults in the household.

To locate an existing household record, click 'Households' on the left navigation menu. The default search option that appears will allow you to search by the Household Nickname. You can also choose to search by Record ID, or Creation Date.

**Tip:** Notice that as you enter information, the information system immediately begins searching and records which are not an exact match are eliminated. If you are unsure of the household

nickname, you can enter a "%" which is known as a wild card. If all adults in the household share

the same last name of "Johnson", but you are unsure who the head of household is, entering %Johnson will return all records with those letters in that order. Be sure to verify the Client Name, Social Security Number (SSN), and Date of Birth (DOB).

#### Individuals

To locate an existing individual record, click 'Individuals' on the left navigation menu. The default search option that appears will allow you to search by First, Middle and Last Name. You can also choose to search by Record ID, date of birth, gender and several other project enrollment focused elements such as enrollment start date, or assessment data such as 'Select Active or Recently Exited.' The search engine begins to narrow search results as you type into the search box.

**Tip:** The search engine is looking only for an exact match. To avoid missing a valid result, enter in partial information, such as the first two to three letters of the first and last name. If you enter a full name, such as "Joseph Johnson" you will miss a result if this person was created as "Joe Johnson," or if there was a typo and they were created as "Joseph Johnsen." When searching for a match, ensure they are the person you are looking for by comparing the date of birth and social security number.

Once you locate the correct individual, you may either scroll down and click on the Name to proceed to their demographic information, or if you generate a list with multiple results, you can use the column headers to sort the data.

Clicking on the record will bring you to their demographics screen. To view the individual's other records, select 'view folder' from the right side of the screen.

| Record Options 💌  |  |
|-------------------|--|
| 😫 Save Record     |  |
| Print Mode        |  |
| 🛗 View History    |  |
| F New Individuals |  |
| 🕒 View Folder     |  |
| Go To Search      |  |

## Households

Note: All Clients must be attached to a Household.

If after attempting to locate an existing Household you are certain that the household is not in the HMIS, use the New Household button in the upper right corner of the <u>Search For Household</u> screen.

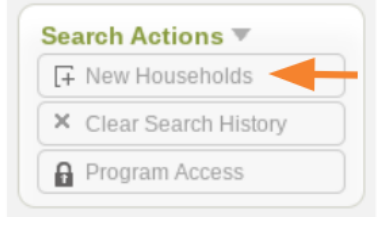

Creating a Household Record

From the Household screen, enter the name of the household using the first and last name of the head of household. Follow this naming convention, "FirstName LastName Household". Use the button on the right side of the screen to Save Record as prompted.

| Household Information •                     |                 | Save Record                                  |
|---------------------------------------------|-----------------|----------------------------------------------|
| *Household Nickname 🛛 🖏                     | Record ID 😡     | Go To Search                                 |
| FirstName LastNameTraining Household        | - Creation Date | Record Save Checklist  Required Field Checks |
| Lake County CA, Apricot 360 HMIS User Guide | March 2021      | Heid Validation Checks ¥                     |

You will see confirmation that a record has been created. Select 'Continue.' The system will generate a Record ID and a timestamp for the Created Date.

Link Individuals to Household

Record Saved Record created! Click anywhere to reload the page.

 Continue
 View Folder
 Go To Search

From the Household Screen, click the Add under "1. Link each member of the household" to add individuals to the household.

- Begin by searching using the form displayed. If you find the individual you are looking for, you can click their name, and it will link this person to the household. Note: The person will not display on the Household from immediately. You must save the form to see the new member display.
- 2. If the individual is not in the HMIS, you can create a new record by selecting, Create New located in the upper right corner of the pop-up window. Follow the instructions in the next section to complete adding a new individual record.

When the information has been entered, select Save Record from the right side of the screen. You will receive a confirmation that the record has been created, click 'Continue.' The system will generate a Record ID, a timestamp for the Created Date and show the link between this individual and their household.

If you have additional members to add, click on the household name and repeat the steps outlined in this section.

| View Linked Households Records 🕶 |                     |                                      |                        |                               |            |                     |  |  |  |
|----------------------------------|---------------------|--------------------------------------|------------------------|-------------------------------|------------|---------------------|--|--|--|
| Li                               | Linked Households 🔒 |                                      |                        |                               |            |                     |  |  |  |
| Ι.                               |                     |                                      |                        | ×                             | 1 Hide Dea | activated Links     |  |  |  |
| ŀ                                | lous                | eholds                               | Link Info              |                               |            |                     |  |  |  |
|                                  |                     | Household Nickname                   | Creation Date 🏊        | Link Program Enroliments to 🛸 | Active     | Date 🛸              |  |  |  |
|                                  |                     | FirstName LastNameTraining Household | 05/31/2020 3:19 PM HST | 0 links                       | 2          | Added on 05/31/2020 |  |  |  |

# Linking an Individual to a Project

## What is a Project Enrollment?

A **project enrollment** is a container to hold all the information about an individual's assessments that occur in the time they are participating in the project. On a bookshelf, the enrollment would be the bookends. Between them are the assessments grouped by data collection stages.

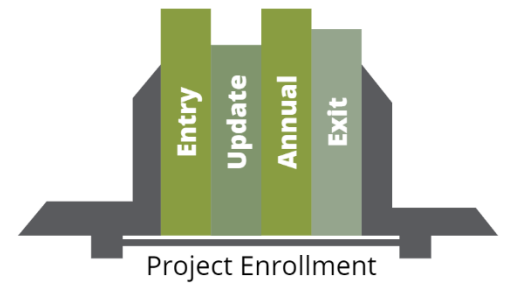

A **data collection stage** simply refers to when the data were collected and to what the data refer. For example, entry assessments are collected when an individual enters a

project and describes their circumstances at entry: Where were they living? Do they have income? Do they have disabling conditions?

There are <u>four types</u> of data collection stages: Entry, Update, Annual and Exit. The section 'Completing Assessments' describes the role of these assessments and when to select each.

An enrollment can contain <u>as few as</u> a single data collection stage (if an individual has entered, been enrolled for less than a year, has had no changes since enrollment and has not yet exited). There is <u>no maximum</u> for the number of total data collection stages which can occur during an enrollment except there can be no more than one entry, and one exit. There will also only be one annual assessment for every 365 days a client is enrolled.

## Creating the Project Enrollment

From the Individual Screen, select <sup>Power Folder</sup> from the right-hand menu. You can view all data associated with this client from this screen. To view and link new enrollments, select 'Links' from the top of the screen

DOCUMENT FOLDER OVERVIEW LINKS

From the upper right corner, select 'Create' to link a new enrollment.

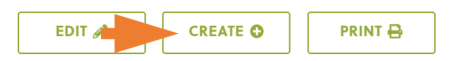

From the next screen, Document Selection, click 'Program Enrollment'.

**Tip:** To view the individuals basic demographics from this form you can click

Quick View Information located just below the header with the individual's name. This can be helpful to ensure you are working on the correct HMIS record and to confirm the basic information for this person.

| FirstNameKid LastNameKid          |                          |  |
|-----------------------------------|--------------------------|--|
| Quick View Information 🔻          |                          |  |
| <b>Client First and Last Name</b> | FirstNameKid LastNameKid |  |
| Alias or Street Name              | Junior                   |  |
| Lake County City                  | Clermont                 |  |
| Full or partial SSN               | XXXXXXXXX                |  |
| Date of Birth                     | 01/07/2004               |  |
| Age in Years                      | 16                       |  |
| Veteran Status                    | No                       |  |
| Creation Date                     | 06/06/2020 10:57 AM HST  |  |

Begin the new enrollment record by selecting F. New . Choose the project you want to enroll the individual in on the pop-up screen.

| Add Search Field  Project Name (HMIS Project Information (Linked to Program) 3) Soloo The following 2 HMIS Project Information (Linked to Program) 3 records matched |                       | If your Agency has a large number of<br>projects (programs) start the project<br>name search with the percent sign to<br>create a wildcard search that will<br>show just the name matches that<br>follow the %. Here the search is for<br>anything that proceeds LCO. |                  |            | 1 |
|----------------------------------------------------------------------------------------------------|-----------------------|----------------------------------------------------------------------------------------------------|------------------|------------|---|
| Project Name 🛸                                                                                                    | Project Type 2.02.6 🌤 | anything that proceeds Loo                                                                                                    |                  | n 2.02.8 🐃 |   |
| LCOE - Children and Youth (HEAP)                                                                                                    | Services Only         |                                                                                                    | NA: Not applicab | le         |   |
| LCOE – College Student Housing                                                                                                    | PH – Housing Only     |                                                                                                    | NA: Not applicab | le         |   |

After making your selection, close the window and complete the form (do not fill in exit date). Click Save Record.

|    | Links to be Added Upon Save                                                    |
|----|--------------------------------------------------------------------------------|
|    | NCO - New Digs Outreach (ESG)                                                  |
| E  | nrollment Start Date 🚱                                                         |
|    | 06/06/2020 🛍 🛛 Defaults to today                                               |
| En | irollment Exit Date 🚱                                                          |
| P  | MM/DD/YYYY 🛅                                                                   |
| 'R | elationship to Head of Household 😡                                             |
| (  | ⊖ Self                                                                         |
| (  | <ul> <li>Head of household's child</li> </ul>                                  |
| (  | <ul> <li>Head of household's spouse or partner</li> </ul>                      |
|    | Head of household's other relation member (other relation to head of household |
| (  | Other: non-relation member                                                     |
| 's | elect Funder 📀                                                                 |
|    | - Please Select V                                                              |
| т  | 'his field is required.                                                        |

Once the form is saved, the individual has been enrolled. Proceed to complete assessments by clicking Continue.

# **Completing Assessments**

Now that the system knows when the individual started participating in the project based on the enrollment record, the system needs information about the individual's circumstances at entry, during the enrollment and at exit. These records are referred to as assessments. They are grouped into two categories, the HMIS assessment which collects data about their background, housing circumstances and history of homelessness and the Income, Non-Cash and Health Insurance Assessment.

## **Data Collection Stages**

HUD projects mandate that data be collected in Stages – refer to the HMIS Data Manual for complete instructions on Data Collection stages for each project type. \*Status @

- O Project Entry
- ⊖ Update
- O Annual Assessment
- O Project Exit

## **HMIS** Assessment

Scroll down to the header which begins with 'Enrollment Start/Exit Assessments'. Click under HMIS Assessment.

**Tips**: Fields which are required to save this form are marked with an asterisk (\*). Date fields must include separators, also known as a forward slash (/).

| Enrollment Start/Exit Assessments - HMIS, Income, No                                    | n-Cash Benefits, Health Insu 🔻 |
|-----------------------------------------------------------------------------------------|--------------------------------|
| *HMIS Assessment @                                                                      | V Hide Deactivated Links ∓ New |
| This field is required.<br>*Income, Non-Cash Benefits and Health Insurance Assessment @ | Z Hide Deactivated Links 🗜 New |
| This field is required.                                                                 |                                |

Click F New to create and HMIS Assessment.

- 1. Select the project enrollment you want to create an assessment for. All active enrollments will be displayed in the dropdown menu so take care to select the correct one.
- 2. Select the data collection stage, referred to here as 'Status'.
- 3. Complete the HMIS Background section. If the individual has any disabling conditions (physical or developmental disability, chronic health

| Select Active or Recently Exited Enrollment 🖗 🧹 1                                        |
|------------------------------------------------------------------------------------------|
| PH - Rapid Re-Housing - HUD:ESG-Rapid Rehousing (12/19) - Start 2020-06-05 - ACTIVE 🗸 Go |
| To Record                                                                                |
| Information Date 💿                                                                       |
| 06/07/2020                                                                               |
| Status 🖗 🔰 2                                                                             |
| Project Entry                                                                            |
| 🔿 Update                                                                                 |
| 🔿 Annual Assessment                                                                      |
| O Project Exit                                                                           |

condition, HIV/AIDs, mental health condition, substance abuse problem) the answer to the first question <u>must</u> be 'yes'.

**Tip:** This section has questions that only show if questions are answered a certain way. This is why some responses result in additional questions populating.

| *Disabling Condition Status                | Note: If any disabling conditions below<br>are 'yes', this field should be 'yes'.                                                                            |                             |
|--------------------------------------------|----------------------------------------------------------------------------------------------------|-----------------------------|
| *Physical Disability Status @<br>Yes v     | *If Yes for "Physical Disability" Expected to be of long-continued and indefinite duration and substantially impairs ability to live independently           |                             |
| *Developmental Disability St               | atus                                                                                                    |                             |
| *Chronic Health Condition St               | atus                                                                                                    |                             |
| No  *HIV/AIDS Status                       |                                                                                                    |                             |
| *Mental Health Problem Stat                | us *If Yes for "Mental Health Problem" Expected to be of long-continued and indefinite<br>duration and substantially impairs ability to live independently @ |                             |
| Yes 🗸                                      | Yes 🗸                                                                                                    |                             |
| *Substance Abuse Problem<br>Status @<br>No | ×                                                                                                    |                             |
| *Domestic Violence<br>Victim/Survivor      | *When Experience Occurred                                                                                                    | *Are you currently fleeing? |

- 4. Complete the Prior Living Situation section. If you are unsure how to answer these questions, consult the HMIS Data Manual.
- 📙 Save Linked Record 5. Click to save the assessment record. You will be returned to the enrollment scree, so next proceed to the Income, Non-Cash and Health Insurance Assessment.

## Income, Non-Cash, Health Insurance

Click To add a new Income and Benefits Assessment.

Tips: Fields which are required to save this form are marked with an asterisk (\*). Date fields must include separators, also known as a forward slash (/).

# \*Select Active or Recently Exited Enrollment @ PH - Rapid Re-Housing - HUD:ESG-Rapid Rehousing (12719) \*Information Date 🚱 06/07/2020 Project Entry

Prior Living Situation •

Homeless Situations

One night or less

\*Type of Residence Prior to Project Entry 🕗

\*Length of stay in prior living situation 🚱

 $\mathbf{v}$ 

 $\sim$ 

Adding Income Information

1. Select the project enrollment you want to create an assessment for. All active enrollments will be displayed in the dropdown menu so take care to select the correct one.

To Record

\*Status 📀

O Update Annual Assessment O Project Exit

- 2. Select the data collection stage, referred to here as 'Status'.
- 3. Indicate if the individual has health insurance.
- 4. Select the insurance source by indicating 'yes' in the list provided. You must select 'no' for all insurance sources that the individual does not have. For a full list of response options, please reference the HMIS Data Manual.
- 5. Indicate if the individual has income from any source, this does not include non-cash benefits, which are collected separately.
- 6. Select the appropriate source of income (earned, retirement, disability benefits etc.). Once you select 'yes' for a source, an additional box will appear to record the amount of the income.

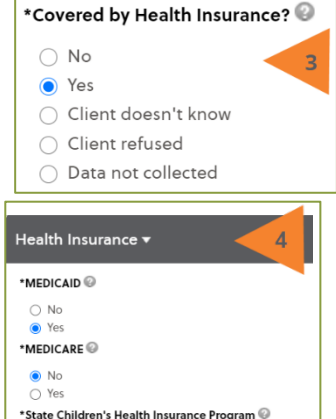

|   | Income and Sources <del>•</del>         |                                                        |
|---|-----------------------------------------|--------------------------------------------------------|
| 5 | *Income from Any Source @               |                                                        |
|   | *Earned Income (i.e. Employment Income) | *Earned Income Monthly Amount (i.e. Employment Income) |
| 6 | Vo     Yes                              | 1500                                                   |

#### Adding Non-Cash Benefit Information

- 1. Indicate if the individual has non-cash benefits (i.e. SNAPS, TANF childcare, TANF transportation).
- 2. Indicate the specific benefit source (for full list see the Appendix A, data collection form).

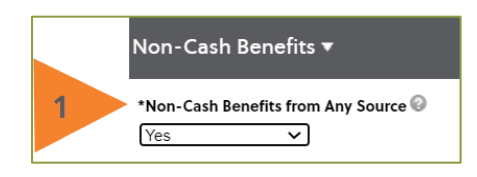

No

| 3. Click Save Linked Record |  |
|-----------------------------|--|
|-----------------------------|--|

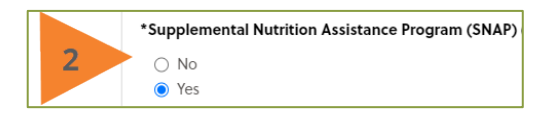

The steps outlined above can be used for any assessment type including exit.

# Viewing and Editing Records

To review a project record you have already created, repeat the steps outlined in Search Individuals. Select the

individual you are looking for, click Folder from the right-hand menu. From the documents folder, click

 $^{\odot}$  next Program Enrollments (or other document types of the client may have) to view project records already linked to this individual.

| All Documents              |                      |                         | Expand Multiline                                     | h Forms   |
|----------------------------|----------------------|-------------------------|------------------------------------------------------|-----------|
| Program Enrollments (1 re- | cord)                |                         |                                                      | +         |
| ENROLLMENT START DATE      | ENROLLMENT EXIT DATE | SELECT FUNDER           | PROJECT TYPE (AUTO POPULATES<br>FROM LINKED PROJECT) | RECORD ID |
| 06/05/2020                 |                      | HUD:ESG-Rapid Rehousing | PH - Rapid Re-Housing                                | 12719     |

Tip: If, in parenthesis it says (0 records) then no records have been linked to this individual.

# Generating a Report

To generate needed reports, click 'My Apricot Tools' from the left-hand navigation menu.

Click the caret icon (the small black triangle) next to the report list you are interested in to see all options. Click again next to the report

you are interested in to see information such as who created the report and when it was last modified. To run the report,

select Actions on the corresponding line, and then select 'run.' You can also use this menu to print, export or edit the report.

Once you have run the report you can choose different filters and rerun it. To explore and utilized these options, select in a on the right-hand side of the screen, across from Filters. This will result in a pop-up window that provides filter options via a dropdown menu.

| Actions <b>v</b> |  |
|------------------|--|
| Run              |  |
| Print            |  |
| Export           |  |
| Edit             |  |
|                  |  |

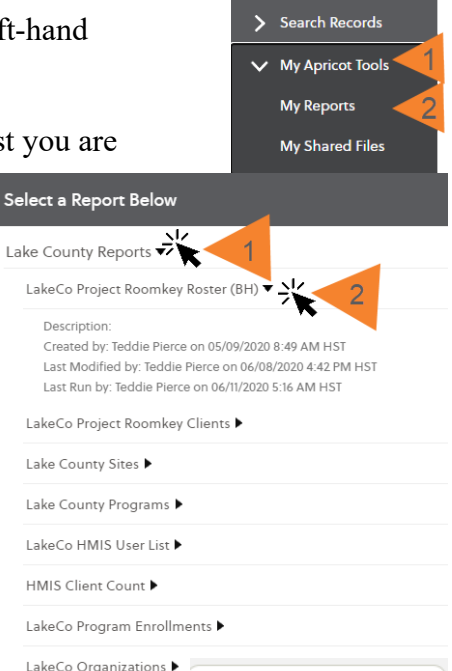

After running the report, you can print, and adjusting filters (if

needed), you can edit, refresh all sections, view the report in a printer friendly format or in full screen mode. You can also export the data or reset the filters.

**Note:** Options may vary based on your individual user settings and report customization. Also compliance reporting for grant purposes may only be generate by the HMIS Administrator.

| Report Actions 🔻       |  |  |
|------------------------|--|--|
| 🕞 Edit                 |  |  |
| C Refresh All Sections |  |  |
| 🖶 Print Mode           |  |  |
| 💾 Export               |  |  |
| 💾 Full Screen          |  |  |
| 🛱 Reset Filters        |  |  |
| 🔦 Return to List       |  |  |

# Search Individuals

Prior to creating a new individual record, search HMIS Client list to determine if they already have already been setup in the HMIS. Users should not create new 'duplicate' client records, they should use a client who has already been created.

If you attempt to create a duplicated Client, you will see a duplicate message window. Return to the Client Search and attempt to relocate that client or contact the HMIS Administrator for assistance.

To locate an existing individual record, click 'Individuals' on the left navigation menu. The default search option that appears will allow you to search by First, Middle and Last Name. You can also choose to search by Record ID, date of birth, gender and several other project enrollment focused elements such as enrollment start date, or assessment data such as 'Select Active or Recently Exited.' The search engine begins to narrow search results as you type into the search box.

**Tip:** The search engine is looking only for an exact match. To avoid missing a valid result, enter in partial information, such as the first two to three letters of the first and last name. If you enter a full name, such as "Joseph Johnson" you will miss a result if this person was created as "Joe Johnson," or if there was a typo and they were created as "Joseph Johnsen." When searching for a match, ensure they are the person you are looking for by comparing the date of birth and social security number.

Once you locate the correct individual, you may either scroll down and click on the Name to proceed to their

demographic information, or if you generate a list with multiple results, you can use the column headers to sort the data, as shown to the right.

Clicking on the record will bring you to their demographics screen. To view the individual's other records, select 'view folder' from the right side of the screen.

Didn't find who you were looking for? Proceed to Create Individual.

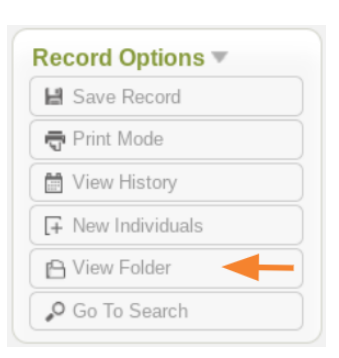

Client First and Last Name

# Creating an Individual

Creating a new individual record begins with completing their demographic form.

From the Search Screen, select 'New Individuals' from the right-hand menu

Complete the form shown in accordance with the <u>HMIS Data Standards</u> and locally required information.

**Tips**: Fields which are required in order to save this form are marked with an asterisk (\*). Date fields must include separators, also known as a forward slash (/).

| Descend (D)                                                    |                                                 | Creation Date                                                   |
|----------------------------------------------------------------|-------------------------------------------------|-----------------------------------------------------------------|
| Kecord ID 🐨                                                    |                                                 | 12/13/2020 1:28 PM HST                                          |
| 155                                                            |                                                 |                                                                 |
| *Client Full Name (middle not req.) (3.01) 🖉 🏷                 |                                                 | Suffix 🥹                                                        |
| Middle                                                         |                                                 |                                                                 |
| *Name Data Quality (3.01.5) 😡                                  |                                                 | Alias or Street Name (3.01.5.2) 🖗                               |
| Full name reported                                             |                                                 | Notes                                                           |
| Partial street name or code name reported                      |                                                 | 1003                                                            |
| <ul> <li>Client doesn't know</li> </ul>                        |                                                 |                                                                 |
| <ul> <li>Client refused</li> </ul>                             |                                                 |                                                                 |
| Data not collected                                             |                                                 |                                                                 |
| Residing in Current Lake County City (update if known) 😳       |                                                 | Years residing in Lake County (update if known) 🕗               |
| Please Select V                                                |                                                 | 0.1                                                             |
| *Social Security Data Quality (3.02.2)                         |                                                 |                                                                 |
|                                                                |                                                 |                                                                 |
| Approximate or partial SSN reported                            |                                                 |                                                                 |
| O Client doesn't know                                          |                                                 |                                                                 |
| <ul> <li>Client refused</li> </ul>                             |                                                 |                                                                 |
| Data not collected                                             |                                                 |                                                                 |
| *Date of Birth Data Quality (3.03.2) 😡                         |                                                 | *Date of Birth (3.03) 😡                                         |
| Full DOB reported                                              |                                                 | /1989                                                           |
| Approximate or partial DOB reported                            |                                                 |                                                                 |
| Client doesn't know                                            |                                                 |                                                                 |
| Client refused                                                 |                                                 |                                                                 |
| <ul> <li>Data not collected</li> </ul>                         |                                                 |                                                                 |
| Current Age Calculation 🚱                                      |                                                 |                                                                 |
| 31                                                             |                                                 |                                                                 |
| *Gender (3.06) 😡                                               |                                                 | *Veteran Status (3.07) 🚱                                        |
| Male                                                           |                                                 | Yes V                                                           |
|                                                                |                                                 |                                                                 |
| *Ethnicity (3.05.1) 🥪                                          |                                                 | *Race (checking multiple values results in mixed Race) (3.04.1) |
| Non-Hispanic/Non-Latino 🗸                                      |                                                 | American Indian or Alaska Native                                |
|                                                                |                                                 | 🗌 Asian                                                         |
|                                                                |                                                 | Black or African American                                       |
|                                                                |                                                 | Native Hawaiian or Other Pacific Islander                       |
|                                                                | If client has been recorded as                  | □ White                                                         |
|                                                                | <ul> <li>Information section becomes</li> </ul> | Client doesn't know                                             |
|                                                                | visible here                                    | Client refused                                                  |
|                                                                |                                                 | Data not collected                                              |
| Left Lake County Area 🚱                                        |                                                 | Notification Client Left Area 😡                                 |
| Please Select V                                                |                                                 | MM/DD/YYYY I                                                    |
|                                                                |                                                 |                                                                 |
| General Client Note 🥹                                          |                                                 | Notification Client Deceased                                    |
|                                                                |                                                 | MM/DD/YYYY                                                      |
|                                                                |                                                 |                                                                 |
|                                                                |                                                 |                                                                 |
| Veteran Information to be completed if Veteran Status is Yes 🔻 |                                                 |                                                                 |
|                                                                |                                                 |                                                                 |

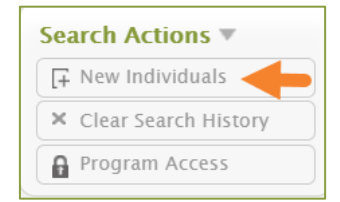

When the information has been entered, select Save Record from the right side of the screen. You will receive a confirmation that the record has been created, click 'Continue.' The system will generate a Record ID, a timestamp for the Created Date and show the link between this individual and their household.

# Creating the Project Record

From the Individual Screen, select <sup>Ceview Folder</sup> from the right-hand menu. You can view all data associated with this client from this screen. To view and link project records, select 'Links' from the top of the screen

DOCUMENT FOLDER OVERVIEW LINKS

From the upper right corner, select 'Create' to link a new enrollment.

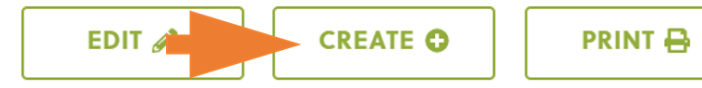

Or click the 'create' icon to the right of the Project Roomkey Data Collection Form.

| All Documents                                                    | Expand Multiline | Q Search Forms |     |
|------------------------------------------------------------------|------------------|----------------|-----|
| + Lake County - Project Roomkey Data Collection From (0 records) |                  |                | → 🗈 |
| Program Enrollments (0 records)                                  |                  |                | +   |

**Tip:** To view the individuals basic demographics from this form you can click Quick View Information > located just below the header with the individual's name. This can be helpful to ensure you are working on the correct HMIS record and to confirm the basic information for this person.

#### RoomKey LastName

| Quick View Information 🔻 🗸        | ←                      |
|-----------------------------------|------------------------|
| <b>Client First and Last Name</b> | RoomKey LastName       |
| Alias or Street Name              |                        |
| Lake County City                  | 4 years                |
| Full or partial SSN               | XXXXXXXXX              |
| Date of Birth                     | 01/07/1982             |
| Age in Years                      | 38                     |
| Veteran Status                    | No                     |
| Creation Date                     | 06/14/2020 6:45 AM HST |

# Viewing and Editing a Record

To review a project record you have already created, repeat the steps outlined in Search Individuals.

Select the individual you are looking for, click <sup>CView Folder</sup> from the right-hand menu.

From the View Documents folder, click  $^{\odot}$  next to Lake County – Project Roomkey Data Collection Form to view project records already linked to this individual.

| E cake county - Project koonikey bata conection Pron | (necold)                                             |                     |                               | •                            |
|------------------------------------------------------|------------------------------------------------------|---------------------|-------------------------------|------------------------------|
| REFERRAL/INTAKE DATE                                 | WAS CLIENT FURTHER ENROLLED INTO THE ROOMKEY PROJECT | HOTEL/MOTEL NAME    | DATE OF PROJECT ROOMKEY ENTRY | DATE OF PROJECT ROOMKEY EXIT |
| 06/12/2020                                           | Yes                                                  | The Lamplighter Inn | 06/12/2020                    | 06/14/2020                   |

**Tip:** If, in parenthesis it says (0 records) then no records have been linked to this individual. Try searching for other households members if applicable, as the record may have been created under their name.

# Generating a Report

To generate needed reports, click 'My Apricot Tools' from the lefthand navigation menu.

Click the 'carot' (the small black triangle) next to the report list you are interested in to see all options. Click again next to the report you are interested in to see information such as who created the report and when it was last modified. To run the report, select

Actions b on the corresponding line, and then select 'run.' You can also use this menu to print, export or edit the report. Once you have run the report you can choose different filters

and rerun it. To explore and utilized these options, select in on the right-hand side of screen, across from Filters. This will result in pop-up window that provides filter options dropdown menu.

| A         |                |
|-----------|----------------|
| Actions 🔻 | the            |
| Run       | une            |
| Print     | а <sub>.</sub> |
| Export    | V18            |
| Export    |                |
| Edit      |                |
|           |                |

а

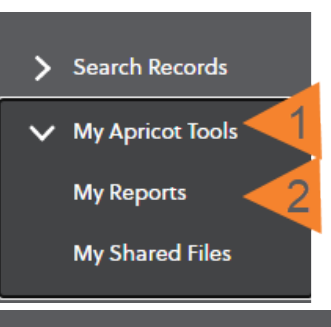

| Select a Report Below                                     |
|-----------------------------------------------------------|
| Lake County Reports 🐳 🔰                                   |
| LakeCo Project Roomkey Roster (BH)                        |
| Description:                                              |
| Created by: Teddie Pierce on 05/09/2020 8:49 AM HST       |
| Last Modified by: Teddie Pierce on 06/08/2020 4:42 PM HST |
| Last Run by: Teddie Pierce on 06/11/2020 5:16 AM HST      |
| LakeCo Project Roomkey Clients 🕨                          |
| Lake County Sites 🕨                                       |
| Lake County Programs 🕨                                    |
| LakeCo HMIS User List 🕨                                   |
| HMIS Client Count 🕨                                       |
| LakeCo Program Enrollments 🕨                              |
| LakeCo Organizations 🕨                                    |

After running the report you can print, and adjusting filters (if needed) you can edit, refresh all sections, view the report in a printer friendly format or full screen mode, export the data, or reset the filters. **Note:** Options may vary based on your individual user settings.

| Report Actions 🔻       |
|------------------------|
| Edit                   |
| 2 Refresh All Sections |
| 🖶 Print Mode           |
| Export                 |
| 😫 Full Screen          |
| 🛱 Reset Filters        |
| < Return to List       |

# Supplemental Data Entry Guide - Project Roomkey

This section has been included in the manual to provide users an idea of how workflow and forms customization outside the full HUD workflow can be designed.

Navigate to project site Lake County Behavioral Health.' This can be viewed along the top of the screen and changed by clicking the  $\checkmark$  and according to user permissions settings.

Site Lake County Behavioral Health Program LCBH-Project Roomkey (FEMA)

# CHANGE

#### **Roomkey Referral**

Complete the Roomkey Referral Section with the referral/intake date (may differ from data entry date), Homeless Status at Referral and whether the client enrolled in the project. If the client <u>did not</u> enroll in the project, save the record by clicking <u>Save Record</u> on the right-hand side of the screen. The save will be confirmed, click <u>Continue</u> from the pop up window and end here.

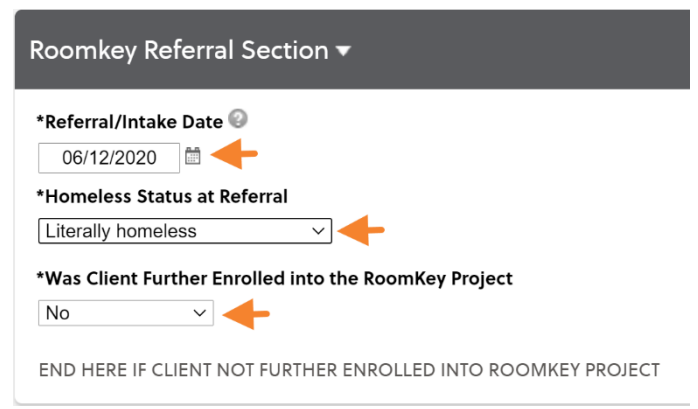

If the client did enroll in the project, select 'yes' and continue.

## Custom Form (Roomkey)

This section of the manual has been left in place to demonstrate the use of a custom data entry process that differs from the <u>full HUD</u> workflow.

Complete the data entry fields as they pertain to the household. For additional information about how to answer these questions please see

Once you have completed these questions, click Save Record on the right-hand side of the screen.

The Save will be confirmed, click Continue from the pop-up window and end the data entry.

| Image: state of the state of the state | "lotal Adults I | 1 Household                                                                            |
|----------------------------------------------------------------------------------------------------|-----------------|----------------------------------------------------------------------------------------|
| Total Children in Household         0         Service Animal/Pets         Yes         Yes         Access/Functional Needs Identified         Yes         Additional Access or Needs Comments         Needs interpreter         If not homeless, does the participant have the ability to self-isolate or quarantine w/o assistance         No         Yes         If not homeless, does not require hospitalization         No         Yes         Asymptomatic but "high-risk"         Yes         Sufficient Documentation Received         Yes         Date Documentation         Text describing documentation         Non-Congregate Shelter Participation Information         Unit Type         Hotel/Motel         Hotel/Motel Name         The Lamplighter Inn ▼         Hotel/Motel Address         Lamplighter - 14165 Lakeshore Dr, Clearlake, CA 95422 ▼         Date of Project Roomkey Entry                                                                                                    | 1               |                                                                                        |
| 0   Service Animal/Pets   Yes   Access/Functional Needs Identified   Yes   Additional Access or Needs Comments   Needs interpreter   If not homeless, does the participant have the ability to self-isolate or quarantine w/o assistance   No   Ves   Tested positive for COVID-19 and does not require hospitalization   No   Yes   Asymptomatic but "high-risk"   Yes   Yes   Object Pocumentation Received   Yes   Object Pocumentation   Text describing documentation   Non-Congregate Shelter Participation Information   Unit Type   Hotel/Motel   The Lamplighter Inn   Hotel/Motel Address   Lamplighter - 14165 Lakeshore Dr, Clearlake, CA 95422 >                                                                                                    | *Total Childrer | in Household                                                                           |
| Service Animal/Pets   Yes   Yes   Access/Functional Needs Identified   Yes   Additional Access or Needs Comments   Needs interpreter   If not homeless, does the participant have the ability to self-isolate or quarantine w/o assistance   No   No   Ves   Exposed to COVID-19 and does not require hospitalization   Yes   Asymptomatic but "high-risk"   Yes   Yes   Objection   Date Documentation Received   Of/12/2020   Mon-Congregate Shelter Participation Information   Unit Type   Hotel/Motel   The Lamplighter Inn   Hotel/Motel Address   Lamplighter - 14165 Lakeshore Dr, Clearlake, CA 95422 >                                                                                                    | 0               |                                                                                        |
| Yes       ✓         Access/Functional Needs Identified       Yes         Yes       ✓         Additional Access or Needs Comments                                                                                                    | Service Anima   | I/Pets                                                                                 |
| Access/Functional Needs Identified   Yes   Additional Access or Needs Comments   Needs Interpreter   If not homeless, does the participant have the ability to self-isolate or quarantine w/o assistance No   No   No   Vess   Sufficient Documentation Received   Yes   Od/12/2020   Type of Documentation   Text describing documentation   Non-Congregate Shelter Participation Information   Unit Type   Hotel/Motel   Hotel/Motel Address   Lamplighter in n   Date of Project Roomkey Entry                                                                                                    | Yes             | <b>v</b>                                                                               |
| Yes         Additional Access or Needs Comments         Needs interpreter         If not homeless, does the participant have the ability to self-isolate or quarantine w/o assistance         No         No         Tested positive for COVID-19 and does not require hospitalization         No         No         Exposed to COVID-19 and does not require hospitalization         Yes         Asymptomatic but "high-risk"         Yes         Sufficient Documentation Received         Yes         Date Documentation Expected         06/12/2020         Type of Documentation         Text describing documentation         Non-Congregate Shelter Participation Information         Vint Type         Hotel/Motel Name         The Lamplighter Inn          Hotel/Motel Address         Lamplighter - 14165 Lakeshore Dr, Clearlake, CA 95422          Date of Project Roomkey Entry                                                                                                    | Access/Function | onal Needs Identified                                                                  |
| Additional Access or Needs Comments   Needs interpreter   If not homeless, does the participant have the ability to self-isolate or quarantine w/o assistance   No   No   Tested positive for COVID-19 and does not require hospitalization   No   No   Ves   Sufficient Documentation Received   Yes   Type of Documentation   Text describing documentation   NoCongregate Shelter Participation Information   Unit Type   Hotel/Motel Name   The Lamplighter Inn    Hotel/Motel Address   Lamplighter - 14165 Lakeshore Dr, Clearlake, CA 95422                                                                                                    | Yes             | ~                                                                                      |
| Needs interpreter   If not homeless, does the participant have the ability to self-isolate or quarantine w/o assistance   No ✓   Tested positive for COVID-19 and does not require hospitalization   No ✓   Exposed to COVID-19 and does not require hospitalization   Yes ✓   Asymptomatic but "high-risk"   Yes ✓   Sufficient Documentation Received   Yes ✓   Date Documentation Expected   06/12/2020   Type of Documentation   Text describing documentation   Non-Congregate Shelter Participation Information   Unit Type   Hotel/Motel   The Lamplighter Inn ✓   Hotel/Motel Address   Lamplighter - 14165 Lakeshore Dr, Clearlake, CA 95422 ✓   Date of Project Roomkey Entry                                                                                                    | Additional Acc  | ess or Needs Comments                                                                  |
| If not homeless, does the participant have the ability to self-isolate or quarantine w/o assistance   No   Tested positive for COVID-19 and does not require hospitalization   No   No   Exposed to COVID-19 and does not require hospitalization   Yes   Yes   Sufficient Documentation Received   Yes   Object Documentation Expected   06/12/2020   Type of Documentation   Text describing documentation   Non-Congregate Shelter Participation Information   Unit Type   Hotel/Motel   Motel/Motel Name   The Lamplighter Inn    Hotel/Motel Address   Lamplighter - 14165 Lakeshore Dr, Clearlake, CA 95422                                                                                                    | Needs interpr   | eter                                                                                   |
| No   Tested positive for COVID-19 and does not require hospitalization   No   No   Supposed to COVID-19 and does not require hospitalization   Yes   Yes   Asymptomatic but "high-risk"   Yes   Yes   Sufficient Documentation Received   Yes   Ob/12/2020   Type of Documentation   Text describing documentation   Non-Congregate Shelter Participation Information   Unit Type   Hotel/Motel   The Lamplighter Inn    Hotel/Motel Address   Lamplighter - 14165 Lakeshore Dr, Clearlake, CA 95422    Date of Project Roomkey Entry                                                                                                    | If not homeles  | s, does the participant have the ability to self-isolate or quarantine w/o assistance? |
| Tested positive for COVID-19 and does not require hospitalization   No   Exposed to COVID-19 and does not require hospitalization   Yes   Yes   Asymptomatic but "high-risk"   Yes   Yes   Sufficient Documentation Received   Yes   Yes   Object   Object   Object   Object   Object   Date Documentation   Exposed to COVID-19 and does not require hospitalization   Yes   Yes   Yes   Yes   Yes   Object   Object   Object   Object   Date Documentation   Image: State of the state of the state of th                                                                                                    | No              | ~                                                                                      |
| No   Exposed to COVID-19 and does not require hospitalization   Yes   Asymptomatic but "high-risk"   Yes   Sufficient Documentation Received   Yes   Yes   Date Documentation Expected   06/12/2020   1   Type of Documentation   Text describing documentation   Non-Congregate Shelter Participation Information   Unit Type   Hotel/Motel   The Lamplighter Inn    Hotel/Motel Address   Lamplighter - 14165 Lakeshore Dr, Clearlake, CA 95422    Date of Project Roomkey Entry                                                                                                    | Tested positive | e for COVID-19 and does not require hospitalization                                    |
| Exposed to COVID-19 and does not require hospitalization   Yes   Yes     Asymptomatic but "high-risk"   Yes   Yes   Sufficient Documentation Received   Yes   Yes     Date Documentation Expected   06/12/2020   Type of Documentation   Text describing documentation   Non-Congregate Shelter Participation Information   Unit Type   Hotel/Motel   The Lamplighter Inn >   Hotel/Motel Address   Lamplighter - 14165 Lakeshore Dr, Clearlake, CA 95422 >   Date of Project Roomkey Entry                                                                                                    | No              | ▼                                                                                      |
| Yes   Yes   Asymptomatic but "high-risk"   Yes   Yes   Sufficient Documentation Received   Yes   Yes   Date Documentation Expected   06/12/2020   Image: the second second seco                                                                                                    | Exposed to CC   | WID-19 and does not require hospitalization                                            |
| Asymptomatic but "high-risk"<br>Yes<br>Sufficient Documentation Received<br>Yes<br>Date Documentation Expected<br>06/12/2020<br>Type of Documentation<br>Text describing documentation<br>Non- Congregate Shelter Participation Information<br>Unit Type<br>Hotel/Motel<br>Hotel/Motel Name<br>The Lamplighter Inn<br>Hotel/Motel Address<br>Lamplighter - 14165 Lakeshore Dr, Clearlake, CA 95422<br>Date of Project Roomkey Entry                                                                                                    | Yes             |                                                                                        |
| Asymptomatic but high-risk   Yes   Sufficient Documentation Received   Yes   Yes   Date Documentation Expected   06/12/2020   Type of Documentation   Text describing documentation   Text describing documentation   Non-Congregate Shelter Participation Information   Unit Type   Hotel/Motel   Hotel/Motel Name   The Lamplighter Inn    Hotel/Motel Address   Lamplighter - 14165 Lakeshore Dr, Clearlake, CA 95422    Date of Project Roomkey Entry                                                                                                    | •               |                                                                                        |
| Tes <ul> <li>Sufficient Documentation Received</li> <li>Yes</li> <li>Date Documentation Expected</li> <li>06/12/2020</li> <li>Type of Documentation</li> </ul> <li>Type of Documentation         <ul> <li>Text describing documentation</li> <li>Non-Congregate Shelter Participation Information</li> <li>Unit Type</li> <li>Hotel/Motel</li> <li>Hotel/Motel Name</li> <li>The Lamplighter Inn </li> </ul> </li> <li>Hotel/Motel Address         <ul> <li>Lamplighter - 14165 Lakeshore Dr, Clearlake, CA 95422 </li> <li>Date of Project Roomkey Entry</li> </ul> </li>                                                                                                    | Asymptomatic    | but "high-risk"                                                                        |
| Sufficient Documentation Received   Yes   Date Documentation Expected   06/12/2020   Type of Documentation   Text describing documentation   Non-Congregate Shelter Participation Information   Unit Type   Hotel/Motel   Motel Name   The Lamplighter Inn    Hotel/Motel Address   Lamplighter - 14165 Lakeshore Dr, Clearlake, CA 95422    Date of Project Roomkey Entry                                                                                                    | Tes             |                                                                                        |
| Yes       ✓         Date Documentation Expected       06/12/2020         @B       Image: Comparison of the second second se                                                                               | Sufficient Doc  | umentation Received                                                                    |
| Date Documentation Expected          06/12/2020         Type of Documentation         Text describing documentation         Non-Congregate Shelter Participation Information         Unit Type         Hotel/Motel         Motel/Motel Name         The Lamplighter Inn          Hotel/Motel Address         Lamplighter - 14165 Lakeshore Dr, Clearlake, CA 95422          Date of Project Roomkey Entry                                                                                                    | Yes             | ~                                                                                      |
| 06/12/2020       Image: Constant of Constant of C          | Date Documer    | ntation Expected                                                                       |
| Type of Documentation Text describing documentation Non-Congregate Shelter Participation Information Unit Type Hotel/Motel Name The Lamplighter Inn  Hotel/Motel Address Lamplighter - 14165 Lakeshore Dr, Clearlake, CA 95422  Date of Project Roomkey Entry                                                                                                    | 06/12/2020      |                                                                                        |
| Text describing documentation Non-Congregate Shelter Participation Information Unit Type Hotel/Motel  Ame The Lamplighter Inn  Hotel/Motel Address Lamplighter - 14165 Lakeshore Dr, Clearlake, CA 95422  Date of Project Roomkey Entry                                                                                                    | Type of Docum   | entation                                                                               |
| Non-Congregate Shelter Participation Information Unit Type Hotel/Motel   Hotel/Motel Name The Lamplighter Inn  Hotel/Motel Address Lamplighter - 14165 Lakeshore Dr, Clearlake, CA 95422  Date of Project Roomkey Entry                                                                                                    | Text describin  | g documentation                                                                        |
| Unit Type<br>Hotel/Motel<br>Hotel/Motel Name<br>The Lamplighter Inn<br>Hotel/Motel Address<br>Lamplighter - 14165 Lakeshore Dr, Clearlake, CA 95422<br>Date of Project Roomkey Entry                                                                                                    | Non-Congrega    | te Shelter Participation Information                                                   |
| Hotel/Motel<br>Hotel/Motel Name<br>The Lamplighter Inn<br>Hotel/Motel Address<br>Lamplighter - 14165 Lakeshore Dr, Clearlake, CA 95422<br>Date of Project Roomkey Entry                                                                                                    | Unit Type       |                                                                                        |
| Hotel/Motel Name<br>The Lamplighter Inn V<br>Hotel/Motel Address<br>Lamplighter - 14165 Lakeshore Dr, Clearlake, CA 95422 V<br>Date of Project Roomkey Entry                                                                                                    | Hotel/Motel     | ▼                                                                                      |
| The Lamplighter Inn   Hotel/Motel Address Lamplighter - 14165 Lakeshore Dr, Clearlake, CA 95422 Date of Project Roomkey Entry                                                                                                    | Hotel/Motel N   | ame                                                                                    |
| Hotel/Motel Address<br>Lamplighter - 14165 Lakeshore Dr. Clearlake, CA 95422 🗸<br>Date of Project Roomkey Entry                                                                                                    | The Lamplight   | er Inn 🗸                                                                               |
| Lamplighter - 14165 Lakeshore Dr, Clearlake, CA 95422 🗸                                                                                                    | Hotel/Motel A   | ddress                                                                                 |
| Date of Project Roomkey Entry                                                                                                    | Lamplighter -   | 14165 Lakeshore Dr, Clearlake, CA 95422 🗸                                              |
|                                                                                                    | Date of Project | t Roomkey Entry                                                                        |
| 06/12/2020                                                                                                    | 06/12/2020      |                                                                                        |
| Date of Project Roomkey Exit                                                                                                    | Date of Proiec  | t Roomkey Exit                                                                         |
| 06/14/2020                                                                                                    | 06/14/2020      |                                                                                        |
| Exit Destination                                                                                                    | Exit Destinatio | n                                                                                      |
| Interim Housing (e.g. bridge housing) 🗸                                                                                                    |                 |                                                                                        |

## Data Collection Forms March 31, 2021

All Projects (contact the HMIS Administrator or access this <u>Google Sites link</u> for the most current data collection forms)

#### **Client Data Collection and Entry Forms**

Client Record (all projects) Client Record Veteran Supplemental (All Projects) Project Enrollment (includes HMIS Assessments for Data Collection Stage = Entry) Project Exit (includes HMIS Assessments for Data Collection Stage = Exit)

#### Administrative Forms for additions to the HMIS

Agency Information Project Information User Setup and Permissions

Note about forms: HUD has typically been on a two-year cycle to update the HMIS data elements so when that happens the forms will be updated and published by the HMIS Administrator.